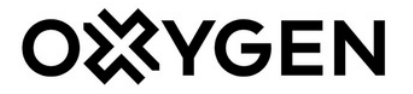

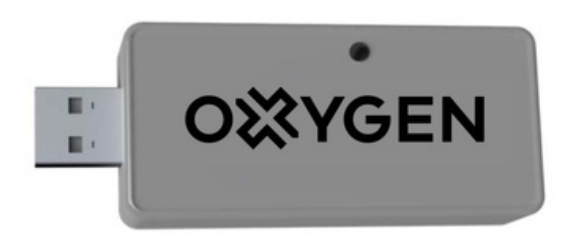

# WiFi valdiklio konfigūravimas

## Visi OXYGEN X-Air vėdinimo įrenginiai

#### TURINYS

| 1. WiFi valdiklis                                                      | 3  |
|------------------------------------------------------------------------|----|
| 1.1. Valdymo programėlės parsisiuntimas                                |    |
| 1.2. Vėdinimo įrenginio prijungimas prie namų WiFi tinklo4             |    |
| 1.3. Pagrindinis valdymo programėlės ekranas6                          |    |
| 1.4. Savaitės darbo režimų nustatymas7                                 |    |
| 1.5. Padidinto intensyvumo vėdinimo aktyvavimas8                       |    |
| 1.6. Išvykimo funkcija                                                 | 8  |
| 1.7. Vėdinimo įrenginio filtrų eksploatacijos meniu9                   |    |
| 1.8. Vėdinimo įrenginio veikimo parametrų nustatymų meniu              |    |
| 1.9. Vėdinimo sistemos subalansavimas10                                |    |
| 1.10. Standartinių parametrų atstatymas10                              |    |
| 1.11. Vėdinimo įrenginio valdymas neprijungus jo prie namų WiFi tinklo |    |
| 2. KONTAKTAI                                                           | 12 |

## 1. WiFi valdiklis

Įsigiję vėdinimo įrenginio WiFi valdiklį, galėsite vėdinimo įrenginį valdyti išmaniajame telefone ar planšetiniame kompiuteryje įdiegta programėle.

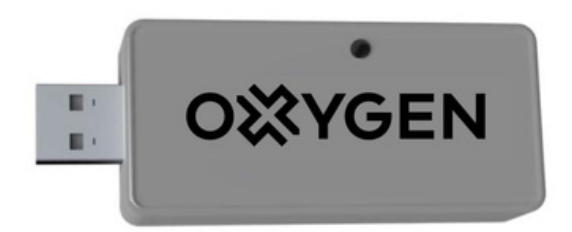

Pav. 1. Vėdinimo įrenginio WiFi valdiklis

DRAUDŽIAMA atjungti ar prijungti WiFi valdiklį, vėdinimo įrenginiui esant įjungtam į elektros tinklą. Dėl šios priežasties įvykęs įrenginio ar valdiklio gedimas yra laikomas negarantiniu.

#### 1.1. Valdymo programėlės parsisiuntimas

Parsisiųskite savo išmaniajam telefonui ar planšetiniam kompiuteriui skirtą "OXYGEN WiFi" programėlę iš App store ar Google Play store programėlių parduotuvės:

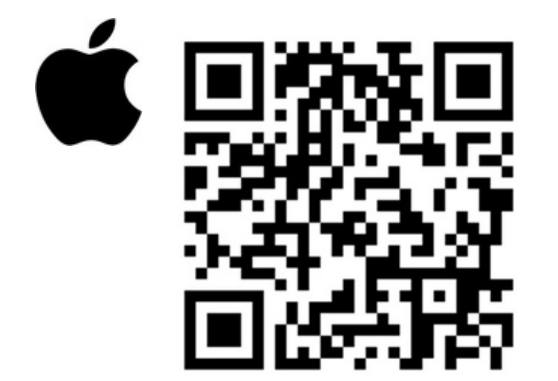

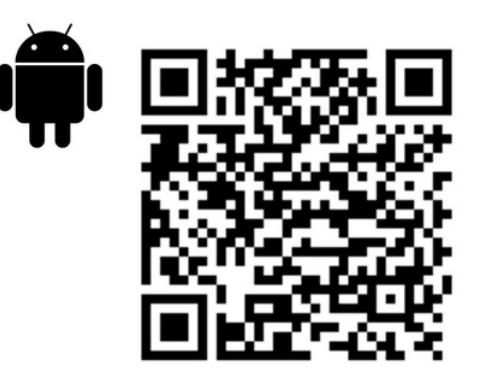

Parsisiųsdamas ar naudodamas programėlę, ar OXYGEN WiFi valdiklį, sutinkate, kad UAB "OXYGEN group" rinktų ir tvarkytų vėdinimo įrenginio naudojimo duomenis, kaip aprašyta privatumo sąlygose https://www.oxygen.lt/privatumo-politika/.

#### 1.2. Vėdinimo įrenginio prijungimas prie namų WiFi tinklo

OXYGEN WiFi valdikliui esant prijungtam prie vėdinimo įrenginio, įjunkite vėdinimo įrenginio srovės šaltinį. Pradėkite nuo OXYGEN WiFi valdiklio prijungimo prie namų interneto tinklo, valdymo programėlės dar neleiskite. Atlikite šiuos veiksmus:

degtuku ar dantų krapštuku pro skylutę ant WiFi valdiklio korpuso trumpai spragtelkite paslėptą mygtuką. Užsidegs ir nepertraukiamai švies geltona WiFi valdiklio lempelė,

telefono ar planšetinio kompiuterio galimų WiFi tinklų sąraše suraskite slaptažodžiu neapsaugotą OXYGEN\_xxxxx WiFi tinklą, prisijunkite prie jo:

| 09:05 7                                                                               | al 🗟 🔳                       |                                      |              |
|---------------------------------------------------------------------------------------|------------------------------|--------------------------------------|--------------|
| Settings Wi-Fi                                                                        |                              | Settings Wi-Fi                       |              |
| NETWORKS                                                                              |                              |                                      |              |
| B4021                                                                                 | 🔒 🗢 🚺                        | Wi-Fi                                |              |
| B402_5                                                                                | l 🕈 🚺                        | ✓ OXYGEN_71d8c9<br>Unsecured Network | <b>?</b> (j) |
| DIRECT-4d-HP M132 LaserJe                                                             | t 🔒 후 i                      | MY NETWORKS                          |              |
| MikroTik-74CB0D                                                                       | 🔒 🗢 🚺                        | B4021                                | a 🗢 i        |
| MW40V_C101                                                                            | a 🗟 🚺                        | Fotofabrikas                         | a 🗟 🚺        |
| OXYGEN_71d8c9                                                                         | <b>?</b> (į́)                | OTHER NETWORKS                       |              |
| TEO-195883                                                                            | 🔒 후 🚺                        | B402_5                               | 🕯 🗢 🚺        |
| TP-LINK_DC16                                                                          | 🔒 후 🚺                        | MikroTik-74CB0D                      | 🕯 🗢 🚺        |
| Other                                                                                 |                              | TEO-195883                           | a 🗟 🗊        |
| Ask to Join Networks                                                                  | Notify >                     | Tonas                                | a 🗟 🚺        |
| Known networks will be joined automatica                                              | ally. If no known            | Tonas5                               | 🔒 🤶 🚺        |
| networks are available, you will be notifie networks.                                 | d of available               | Other                                |              |
| Auto-Join Hotspot                                                                     | Automatic >                  |                                      |              |
| Allow this device to automatically discove<br>personal hotspots when no Wi-Fi network | er nearby<br>k is available. | Ask to Join Networks                 | Notify >     |

Pav. 2. Vėdinimo įrenginio WiFi valdiklio prijungimas prie namų WiFi tinklo

# SVARBU! Norint, užtikrinti sklandų WiFi valdiklio darbą, turite užtikrinti: 2,4GHZ dažnį ir B/G tinklo standartų palaikymą.

Įrenginį sukonfigūruokite per 2 minutes nuo jo aktyvavimo. To nepadarius ar prisijungimui nepavykus dėl neteisingai įvesto slaptažodžio, WiFi valdiklis nustos skleisti OXYGEN\_xxxxx WiFi tinklą. Taip atsitikus, degtuku ar dantų krapštuku pro skylutę ant WiFi valdiklio korpuso dar kartą trumpai spragtelkite paslėptą mygtuką, kad skleidimas atsinaujintų.

SVARBU! Pradingus namų WiFi tinklui, ar ilgą laiką neatlikus konfigūravimo veiksmų, WiFi valdiklis pradės skleisti apsaugotą OXYGEN\_xxxxxs tinklą, prisijungimui prie kurio naudokite standartinį sistemos slaptažodį 123123123123. Rekomenduojame šį slaptažodį nedelsiant pakeisti nauju, 12-os skaitmenų slaptažodžiu. atsidarius sistemos konfigūravimo langui, spragtelkite mygtuką "Configure WiFi", sąraše suraskite savo namų WiFi tinklą, pasirinkite jį spragteldami, laukelyje "Password" įveskite savo namų WiFi tinklo prisijungimo slaptažodį, spragtelkite mygtuką "Save":

| 09:15 -7II LTE ■><br>192.168.4.1<br>OXYGEN_71d8c9 | 09:15 √<br>192.168.4.1<br>OXYGEN_71d8c9 | •••• LTE              | 09:18 <b>-</b>             | 192.168.4.1<br>OXYGEN_71d8c9 | ati lte 🗩     |
|---------------------------------------------------|-----------------------------------------|-----------------------|----------------------------|------------------------------|---------------|
| Cancel                                            | < > Log In                              | Cancel                | < >                        | Log In                       | Cancel        |
| OVYCEN 71d8c0                                     | MW40V_C101                              | la .d                 |                            |                              |               |
| 0X1GEN_/108C9                                     | Tonas                                   | <b>a</b> .1           | Saving Cr                  | edentials                    |               |
| WiFiManager                                       | TEO-195883                              | la .ul                | a.il Trying to connect ESF |                              | o to network. |
| Configure WiFi                                    | DIRECT-4d-HP M132 La                    | serJet 🔒 .il          | If it fails r              | reconnect to AP to           | try again     |
|                                                   | TP-LINK_DC16                            | <b>a</b>              |                            |                              |               |
| Configure WiFi (No Scan)                          | 14-42                                   | <b>  ₽</b> − <b>1</b> |                            |                              |               |
|                                                   | XCOPWIFI                                | <b>A</b> .∎           |                            |                              |               |
| Close                                             | DIR-825-ccd4                            | <b>             </b>  |                            |                              |               |
| Free                                              | Cgates_DCE8                             | <b>A</b> .∎           |                            |                              |               |
| Erase                                             | Gaudre_Ofisas                           | <b>A</b>              |                            |                              |               |
| Restart                                           | Artimart                                | <b>a</b> .11          |                            |                              |               |
|                                                   | SSID                                    |                       |                            |                              |               |
| Exit                                              | TEO-195883                              |                       |                            |                              |               |
|                                                   | Password                                |                       |                            |                              |               |
|                                                   | **                                      |                       |                            |                              |               |
| Info                                              | Save                                    |                       |                            |                              |               |
| Setup                                             | Refresh                                 |                       |                            |                              |               |

Pav. 3. Vėdinimo įrenginio WiFi valdiklio prijungimas prie namų WiFi tinklo – tęsinys

Visus veiksmus atlikus teisingai, WiFi valdiklis prisijungs prie jūsų namų WiFi tinklo, OXYGEN\_xxxxx tinklas nebebus skleidžiamas.

SVARBU! Dėl sistemos saugumo nustatymų konfigūravimo langas telefono ar planšetinio kompiuterio ekrane gali ir neatsidaryti. Tokiu atveju prisijunkite prie valdymo konsolės naudodami naršyklės programą (Safari, Chrome ar pan.), adreso laukelyje įvesdami 192.168.4.1. Įsitikinkite, kad išmanusis įrenginys yra prisijungęs prie WiFi valdiklio skleidžiamo tinklo, gali reikėti patvirtinti prisijungimą mygtuko "Use without internet", ar pan. spragtelėjimu.

SVARBU! Valdymo programėlė veiks tik esant prisijungus prie to paties WiFi tinklo, prie kurio yra prijungtas OXYGEN WiFi valdiklis.

#### 1.3. Pagrindinis valdymo programėlės ekranas

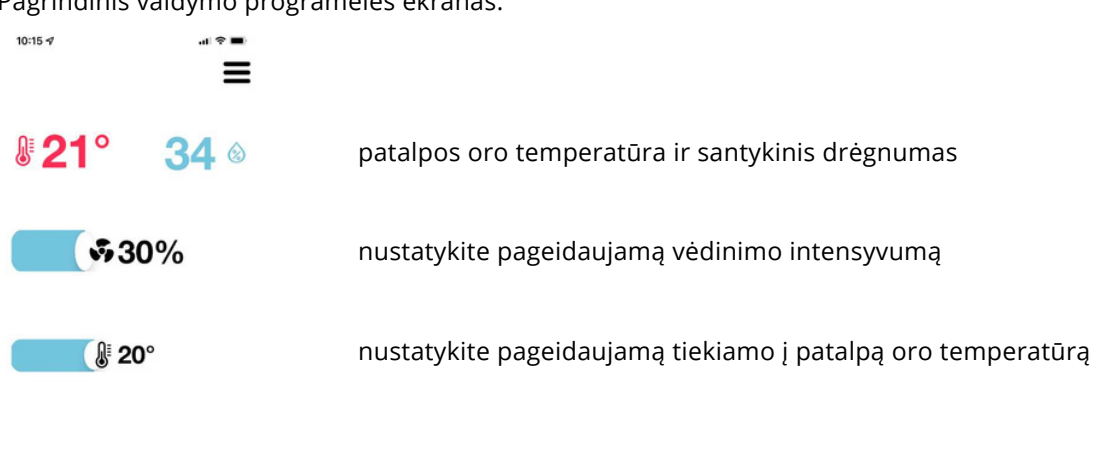

Pagrindinis valdymo programėlės ekranas:

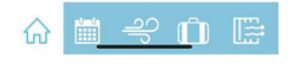

Pav. 4. Pagrindinis valdymo programėlės ekranas

Vėdinimo įrenginio į patalpą tiekiamas oras gali būti pašildytas iki nustatytos temperatūros vėdinimo sistemoje sumontuotu, atskirai įsigyjamu kanaliniu šildytuvu.

Vėdinimo įrenginys gali valdyti išorinius šildymo ar vėsinimo prietaisus jiungdamas ar išjungdamas bevieles atskirai įsigyjamas reles "OXYGEN Heat" ir "OXYGEN Cool".

SVARBU! Galimybė pašildyti į patalpą tiekiamą orą iki numatytosios temperatūros priklauso nuo vėdinimo įrenginio modifikacijos. Numatyti poreikį vėdinimo sistemoje sumontuoti vėdinimo įrenginio valdomą kanalinį šildytuvą būtina prieš užsakant vėdinimo įrenginį.

SVARBU! Dėl galimybės valdyti būsto šildymo katilą nuotoline vėdinimo įrenginio valdoma rele pasitarkite su jūsų būste šildymo sistemą įrengusiais specialistais.

#### 1.4. Savaitės darbo režimų nustatymas

Kiekvienai savaitės dienai galima nustatyti iki 4-ių pasirinktą valandą aktyvuojamų vėdinimo režimų. Nustatykite pageidaujamą vėdinimo programą pasirinktai savaitės dienai ar dienoms:

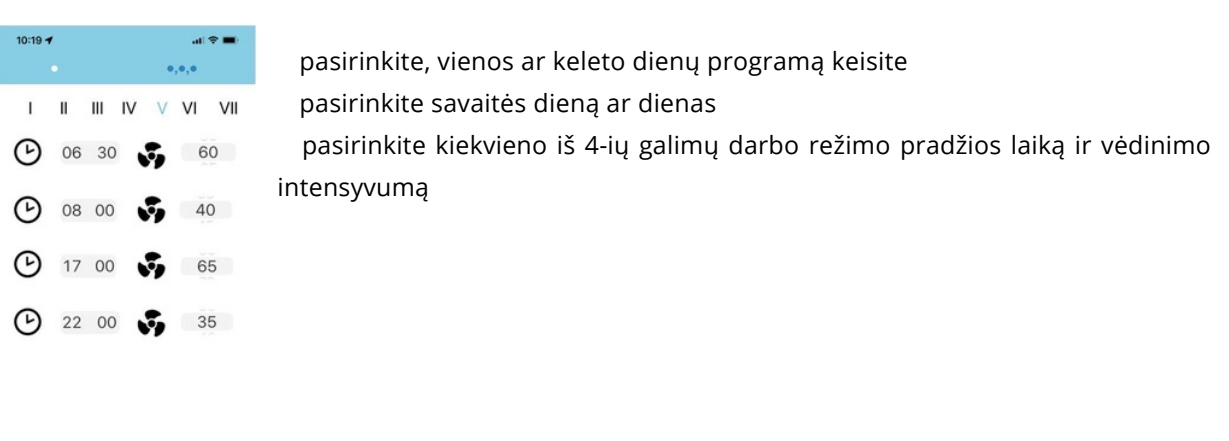

savaitės programai išsaugoti, spragtelėkite mygtuką "SAVE". Norėdami atšaukti pakeitimus, spragtelkite mygtuką "RELOAD".

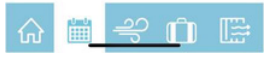

SAVE

Pav. 5. Savaitės darbo režimų nustatymas

RELOAD

Pasirinkite vėdinimo įrenginio galią, atitinkančią jūsų gyvenimo ritmą. Kiekvienai dienai galite nustatyti 4 skirtingus veikimo režimus:

| Savaitės  | Valanda | Galios nustatymas | s Aprašymas                                   |
|-----------|---------|-------------------|-----------------------------------------------|
| diena I-V | 06:30   | 60%               | Keliamės, prausiamės, pusryčiaujame           |
|           | 08:00   | 40%               | Išeiname į darbą                              |
|           | 17:00   | 70%               | Visa šeima namuose, gaminamas maistas,        |
|           | 22:00   | 45%               | maudomės Einame miegoti                       |
| VI-VII    | 08:00   | 60%               | Keliamės, prausiamės, pusryčiaujame           |
|           | 11:00   | 40%               | Laisvas laikas lauke                          |
|           | 18:00   | 70%               | Visa šeima namuose, gaminamas maistas, ateina |
|           | 22:00   | 45%               | svečių Einame miegoti                         |

Lent. 1. Savaitės programos pavyzdys

SVARBU! Savaitės programa taps aktyvi tik dukart spragtelėjus kalendoriaus ikoną meniu juostoje – žalias taškelis indikuoja programą esant aktyvią. Išjungsite savaitės programą dar kartą dukart spragtelėję kalendoriaus ikoną – žalias taškelis išnyks.

#### 1.5. Padidinto intensyvumo vėdinimo aktyvavimas

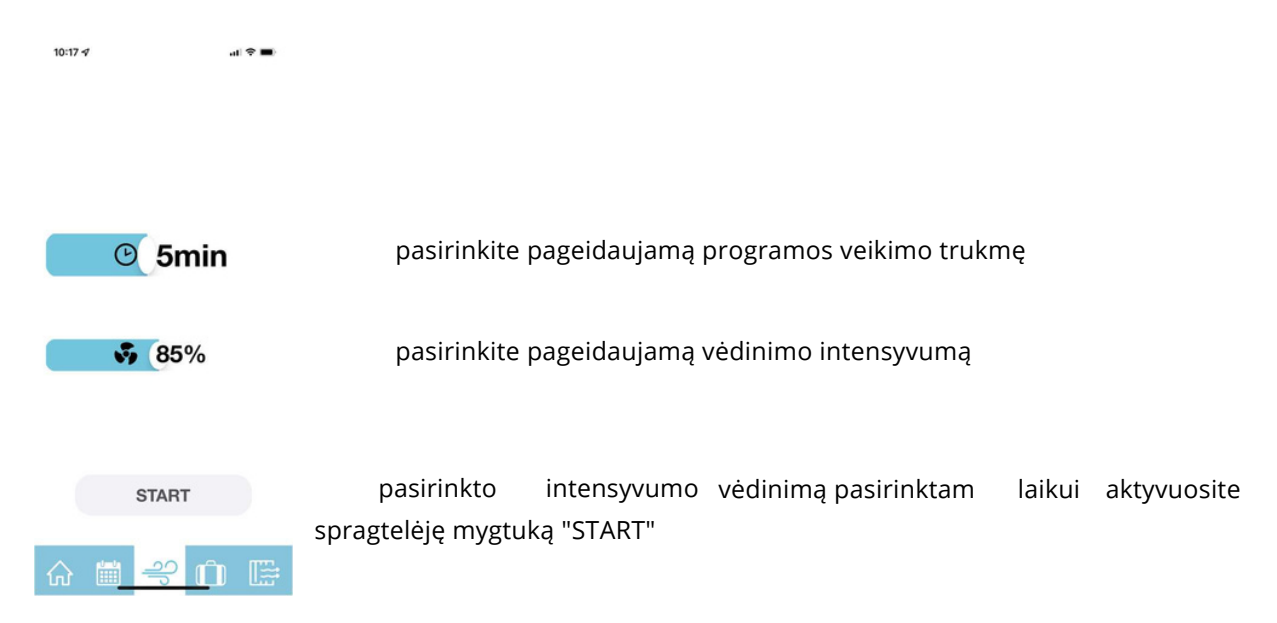

Pasirinktam laikui aktyvuokite pasirinkto intensyvumo vėdinimą:

Pav. 6. Padidinto intensyvumo vėdinimo aktyvavimas

Praėjus pasirinktam laikui bus atstatytas pasirinktas ar numatytas savaitės programoje vėdinimo intensyvumas.

#### 1.6. lšvykimo funkcija

Aktyvuokite pasirinkto intensyvumo vėdinimą iki pasirinktos datos. Ši funkcija naudinga išvykstant iš namų savaitgaliui ar atostogų:

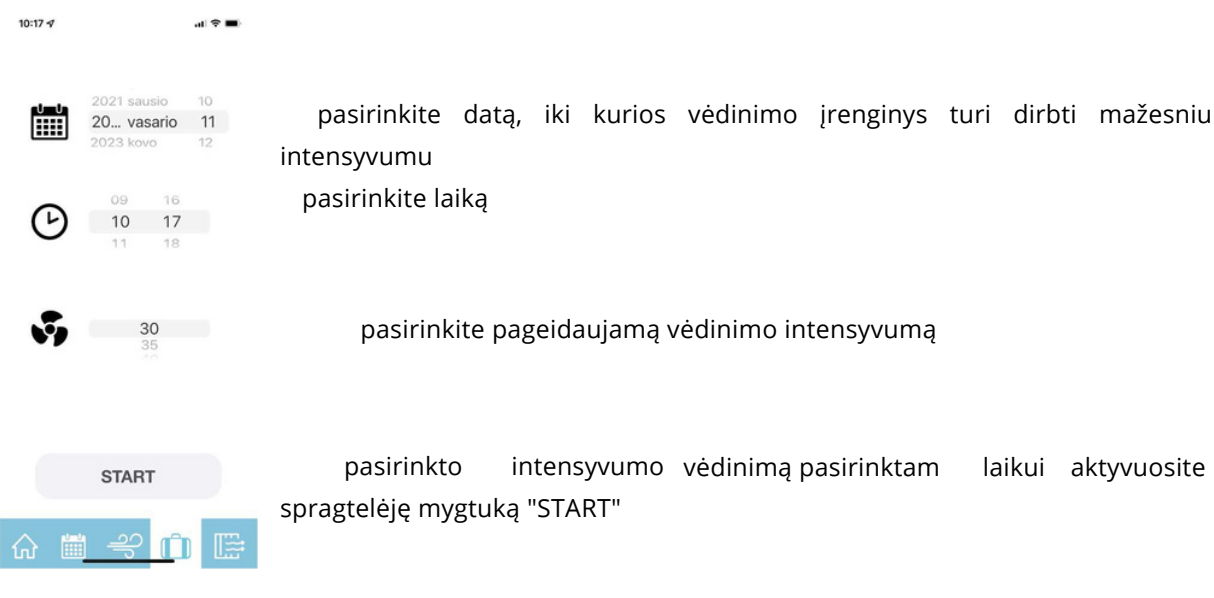

Pav. 7. Išvykimo funkcija

#### 1.7. Vėdinimo įrenginio filtrų eksploatacijos meniu

Nustatykite naudojamų filtrų tipą, stebėkite filtrų naudojimo laiką, atstatykite filtrų naudojimo laikmatį:

| 10:17 🛷    |          | .al 🗢 🔳 |                                                                                                    |
|------------|----------|---------|----------------------------------------------------------------------------------------------------|
|            |          |         |                                                                                                    |
|            | 2%       | Reset   | pasirinkite tiekiamo oro filtro tipą spragtelėję ant filtro ikonos<br>atstatykite tiekiamo oro filtro laikmatį, spragtelėję mygtuką "RESET" |
|            | 1%       | Reset   | pasirinkite šalinamo oro filtro tipą spragtelėję ant filtro ikonos<br>atstatykite šalinamo oro filtro laikmatį, spragtelėję mygtuką "RESET" |
|            | <b>1</b> |         | užsisakykite filtrus pakeitimui, spragtelėję ant vežimėlio ikonos                                                                           |
| <u>ن</u> ا | ÷€ [     | ĴJ 📑    |                                                                                                    |

Pav. 8. Vėdinimo įrenginio filtrų eksploatacijos meniu

#### 1.8. Vėdinimo įrenginio veikimo parametrų nustatymų meniu

Spragtelėję meniu ikonėlę viršutiniame ekrano kampe, pasieksite vėdinimo įrenginio nustatymų meniu:

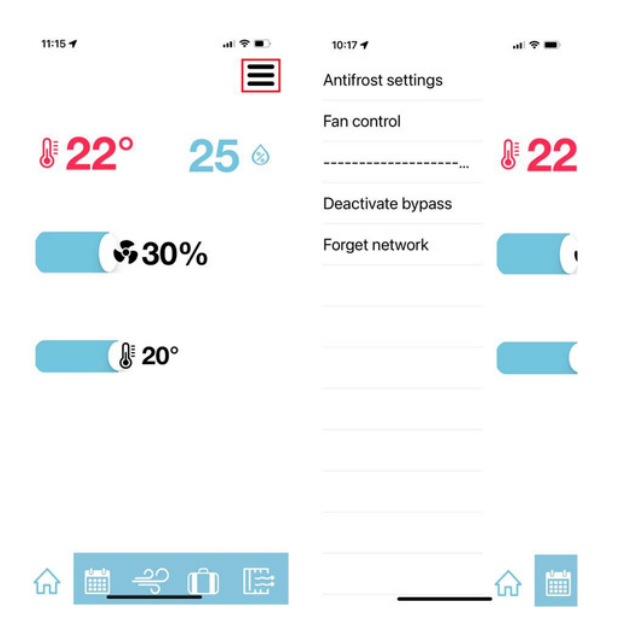

Pav. 9. Vėdinimo įrenginio veikimo parametrų nustatymų meniu

#### 1.9. Vėdinimo sistemos subalansavimas

Atliekant vėdinimo sistemos balansavimą, nustatykite reikalingus tiekiamo ir šalinamo oro ventiliatorių galios koeficientus:

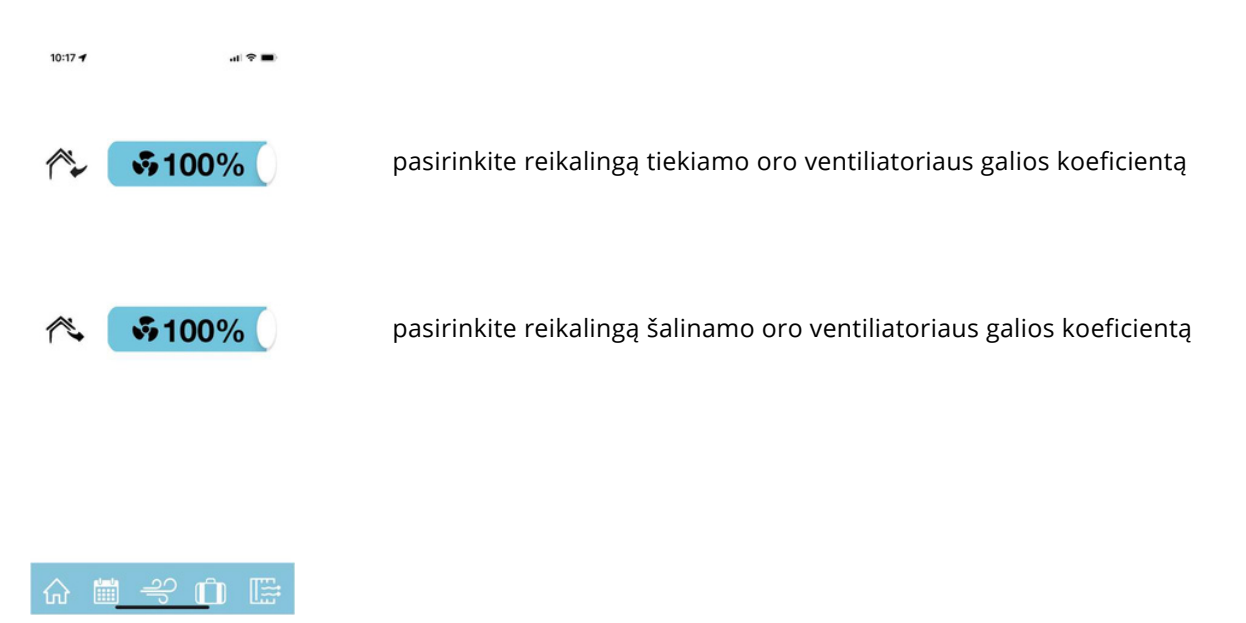

Pav. 10. Išvykimo funkcija

SVARBU! Sistemos subalansavimą patikėkite tik kvalifikuotam specialistui, turinčiam šiam darbui atlikti reikalingą, atitinkamai sukalibruotą techninę įrangą.

#### 1.10. Standartinių parametrų atstatymas

Esant būtinybei atstatyti standartinius OXYGEN WiFi valdiklio parametrus, degtuku ar dantų krapštuku pro skylutę ant WiFi valdiklio korpuso paspauskite paslėptą mygtuką ir laikykite tol, kol mirktels ir užges raudona lempelė.

Norėdami vėl valdyti vėdinimo įrenginį, iš naujo atlikite jo prijungimą prie namų WiFi tinklo – žr. 1.2 skirsnį "Vėdinimo įrenginio prijungimas prie namų WiFi tinklo".

Esant būtinybei vėdinimo įrenginį valdyti neprijungus jo prie namų WiFi tinklo, atlikite šiuos veiksmus:

degtuku ar dantų krapštuku pro skylutę ant WiFi valdiklio korpuso paspauskite paslėptą mygtuką ir laikykite tol, kol mirktels ir užges raudona lempelė,

telefono ar planšetinio kompiuterio galimų WiFi tinklų sąraše suraskite slaptažodžiu apsaugotą OXYGEN\_xxxxxs WiFi tinklą, prisijunkite prie jo. Prisijungimui naudokite standartinį sistemos slaptažodį 123123123123123. Įsitikinkite, kad išmanusis įrenginys yra prisijungęs prie WiFi valdiklio skleidžiamo tinklo, gali reikėti patvirtinti prisijungimą mygtuko "Use without internet",

ar pan. spragtelėjimu,

prisijunkite prie valdymo konsolės naudodami naršyklės programą (Safari, Chrome ar pan.), adreso laukelyje įvesdami 192.168.4.1,

įrašykite savo sukurtą 12-os skaitmenų slaptažodį, nesutampantį su standartiniu slaptažodžiu "Set standalone AP password" laukelyje, spragteltėkite mygtuką "Set",

iš naujo prisijunkite prie OXYGEN\_xxxxxs WiFi tinklo, naudodami savo sukurtą slaptažodį.

|                                                            |                                          |                                             | al 🗢 🔳         |
|------------------------------------------------------------|------------------------------------------|---------------------------------------------|----------------|
| Power Of                                                   | N                                        |                                             |                |
| Real Terr                                                  | p: 0.00                                  |                                             |                |
| Set Temp                                                   | : 20.00                                  |                                             |                |
| Flow: 30                                                   | .00                                      |                                             |                |
| ON C                                                       | DFF                                      |                                             | -              |
| Flow:30                                                    | 0.00                                     |                                             |                |
| 30%                                                        | 50% 75%                                  | MAX                                         |                |
| Temp:                                                      | 20.00                                    |                                             |                |
| •                                                          |                                          |                                             |                |
| No exte                                                    | ernal relays                             | 5.                                          |                |
|                                                            |                                          |                                             |                |
| 192.168                                                    | 1.102 8C:CE:4E:                          | E4:45:5D                                    | ]              |
| 192.168<br>Reset to fai                                    | 1.102 8C:CE:4E:                          | E4:45:5D                                    | ]              |
| 192.168.<br>Reset to fai                                   | 1.102 8C:CE:4E:                          | E4:45:5D                                    | ]              |
| 192.168<br>Reset to fai<br>Connect to<br>Reboot            | 1.102 8C:CE:4E:                          | E4:45:5D                                    | ]              |
| 192.168<br>Reset to fai<br>Connect to<br>Reboot<br>Set sta | 1.102 8C:CE:4E:<br>tory defaults<br>wiFi | P passwo                                    | ]<br>ord:      |
| 192.168<br>Reset to far<br>Connect to<br>Reboot<br>Set sta | 1.102 8C:CE:4E:                          | <ul> <li>Passwo</li> <li>\$8.4.1</li> </ul> | )<br>ord:<br>C |

Pav. 11. WiFi valdiklio slaptažodžio keitimas

SVARBU! Valdymo programėlė veiks tik esant prisijungus prie vėdinimo įrenginio WiFi valdiklio skleidžiamo slaptažodžiu apsaugoto WiFi tinklo.

SVARBU! Išmaniajam įrenginiui esant prisijungus prie vėdinimo įrenginio WiFi valdiklio skleidžiamo slaptažodžiu apsaugoto WiFi tinkle, interneto prieiga gali būti nepasiekiama.

### 2. KONTAKTAI

UAB "OXYGEN group"

| Įmonės kodas:             | 304288834                                  |
|---------------------------|--------------------------------------------|
| PVM mokėtojo kodas:       | LT100010366918                             |
| Atsiskaitomoji sąskaita:  | LT42 7044 0600 0810 3886 – AB "SEB" bankas |
|                           | LT52 3500 0100 0427 6215 – Paysera LT      |
| Adresas korespondencijai: | Birželio 23-osios g. 29                    |
|                           | 50201 Kaunas                               |

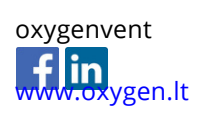